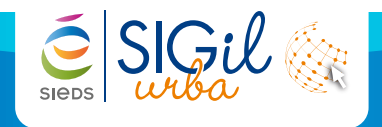

L'export concerne l'ensemble des dossiers d'urbanisme instruit au sein de la collectivité. Les évènements fournis vont du dépôt au suivi de chantier.

En règle générale, les exports SITADEL sont mensuels. Le traitement s'effectue par les centres instructeurs durant les premiers jours du mois suivant pour le traitement du mois précédent.

Le résultat de l'export doit être transmis à la DRE au format txt.

## Visualiser les informations sur le dossier

Dans le bandeau « Actions métier », cliquer sur « Transmission sitadel ».

| DP 079184 1                                                                                                    | 6 S0029        | Enregistrem              |                         | 21/07/2016                   | AD207     | 8 RUE DE C   |  |  |  |  |
|----------------------------------------------------------------------------------------------------|----------------|--------------------------|-------------------------|------------------------------|-----------|--------------|--|--|--|--|
| PC 079264 1                                                                                                    | <u>6 S0007</u> | Enregistrem              |                         | 20/07/2016                   | ZR124     | MOUCHETU     |  |  |  |  |
| PC 079295 1                                                                                                    | 6 S0006        | Pré-instruction          |                         | 19/07/2016                   | ZE74, Z   | 26 Bis RUE [ |  |  |  |  |
| PC 079295 1                                                                                                    | 6 S0005        | Pré-instruction          |                         | 19/07/2016                   | ZE73, Z   | 26 Bis RUE [ |  |  |  |  |
|                                                                                                    |                |                          |                         |                              |           |              |  |  |  |  |
| Messages                                                                                                    |                |                          | Historiqu               | e des actions                | 5         |              |  |  |  |  |
| PC 79174 16 S0001<br>J'accuse bonne réception du dossier au SUI le 22/02/2 PC 079264 16 S0008<br>29/07/2016 Validation de la phase Enregistrement. |                |                          |                         |                              |           |              |  |  |  |  |
| PC 79307 15 S000<br>+ dossier AT                                                                                                    | <u>)9</u>      |                          | PC 079307<br>29/07/2016 | 16 S0005<br>Validation de la | ohase Enr | eaistrement  |  |  |  |  |
| Actions métie                                                                                                    | r              |                          |                         |                              |           |              |  |  |  |  |
| Dépôt rapide                                                                                                    | Dépôt avancé   | Transmission<br>Iégalité | Transmission<br>sitadel | Gestion<br>affichage         | Impressio | on de<br>ts  |  |  |  |  |

## Compléter les informations pour l'extraction

1. Cocher la nature de l'export (nouveau ou chargement d'un ancien export).

- Choisir le centre instructeur à partir du menu déroulant.
- Sélectionner le mois et l'année de fin de traitement.
- Indiquer le numéro d'ordre de l'export.

| Extraction SITADEL                              |                     |  |  |  |  |
|-------------------------------------------------|---------------------|--|--|--|--|
| <ul> <li>Créer un nouvel export</li> </ul>      | Recharger un export |  |  |  |  |
| Centre instructeur                              |                     |  |  |  |  |
| Mois de fin de traitement Août 💌 2016 👗         |                     |  |  |  |  |
| N° d'ordre de l'export                          |                     |  |  |  |  |
| Fermer Lancer l'extraction Valider l'extraction |                     |  |  |  |  |

2. Lancer l'extraction.

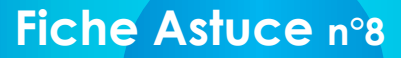

| 04                                                               | /08/20                     | 016                        | Version (                                                                                                    | Oxalis 2.3                                                                                                    | Module actif OXALISBUREAUADS                                                                                   |          |  |
|------------------------------------------------------------------|----------------------------|----------------------------|----------------------------------------------------------------------------------------------------|----------------------------------------------------------------------------------------------------|----------------------------------------------------------------------------------------------------|----------|--|
|                                                                  | 11:21                      | l Utilis                   | sateur con                                                                                                    | necté 790                                                                                                    | 83_Instructeur1 OXALIS                                                                                         | 5        |  |
| Extr                                                             | actio                      | n SITADEL                  |                                                                                                    |                                                                                                    |                                                                                                    |          |  |
|                                                                  | Créer                      | r un nouvel export         | ⊖ Rect                                                                                                    | narger un ex                                                                                                  | port                                                                                                    |          |  |
| Centre instructeur CC Coeur du Poitou - CC Mellois               |                            |                            |                                                                                                    |                                                                                                    |                                                                                                    |          |  |
| Mois de fin de traitement luillet 2016 - Evénement de traitement |                            |                            |                                                                                                    |                                                                                                    |                                                                                                    |          |  |
|                                                                  | Nº d'o                     | ordre de l'export          | 1                                                                                                    |                                                                                                    | Evénement de prononcement d'une décision<br>Evénement de déclaration d'ouverture ou d'achèvement de chantie    | r        |  |
|                                                                  | erme                       | Lancer l'ex                | traction                                                                                                    | Valider l'ext                                                                                                 | action                                                                                                    | 11       |  |
|                                                                  |                            |                            |                                                                                                    | Mouveme                                                                                                    | ł                                                                                                    |          |  |
| 1                                                                |                            | DP 079083 1                | 6 \$0013                                                                                                    | DEPOTIC                                                                                                    | P  079 083 16 S0013  1  avenue du Président Kenned  CHEF-BOUTONNE 7911                                         | <b>A</b> |  |
| 1                                                                | 1                          | DP 079083 1                | DP 079083 16 S0013 DECISION[DP][079]083[16[S0013]][0][[0]0]0]Peinture des volets couleur "rouge" comme le portail, RAL |                                                                                                    |                                                                                                    | F        |  |
| 1                                                                |                            | DP 079083 1                | 6 S0014                                                                                                    | DEPOTID                                                                                                    | P  079 083 16 S0014  1 Monsieur                                                                                |          |  |
| 1                                                                | ⊻                          | DP 079083 1                | <u>6 S0014</u>                                                                                                    | DECISIO                                                                                                    | IDP  079 083 16 S0014   0   0 0 0 Construction d'une piscine enterrée de 23 m² 1 10000 0000 10000  0 0 0 0 0 0 |          |  |
| 1                                                                | ⊻                          | DP 079083 1                | DP 079083 16 S0015 DEPOTID                                                                                             |                                                                                                    | P  079 083 16 S0015  1 Monsieu                                                                                 |          |  |
| 1                                                                | ⊻                          | DP 079083 16 S0015 DECISIO |                                                                                                    | DECISIO                                                                                                    | IDP  079 083 16 S0015   0   440 0 0 0  2 01000 00000 00000  0 0 0 0 0                                          |          |  |
| ٧.                                                               |                            | DP 079148 1                | 6 S0012                                                                                                    | DEPOTID                                                                                                    | P  079 148 16 S0012  1 Monsieur rue du Tapis Vert  LEZAY 79120  100             100                            | <b>•</b> |  |
| Dossier Mouvement                                                |                            | vement                     | Erreur                                                                                                    |                                                                                                    |                                                                                                    |          |  |
| A                                                                |                            | DP 079148 16 S00           | 010 DEC                                                                                                    | CISION                                                                                                    | Le code de l'autorité compétente doit être parmi 1, 2, 3                                                       |          |  |
| A                                                                | DP 079148 16 S0010 DECIS   |                            | CISION                                                                                                    | La SHON créée ou la SHON issue de la transformation ayant pour destination l'habitation doivent s'accompagn   |                                                                                                    |          |  |
| A                                                                | DP 079148 16 S0011 DECISIO |                            | CISION                                                                                                    | Le code de l'autorité compétente doit être parmi 1, 2, 3                                                      |                                                                                                    |          |  |
| A                                                                | L DP 079148 16 S0011 DEC   |                            | CISION                                                                                                    | La destination principale du logement mise à résidence principale ou résidence secondaire doit obligatoireme  |                                                                                                    |          |  |
| Å.                                                               | L DP 079163 16 S0004 DE    |                            | CISION                                                                                                    | Si la SHON existante avant travaux et la SHON démolie sont égales, dont notamment toutes les deux nulles, al  |                                                                                                    |          |  |
| A                                                                | DP 079163 16 S0004 DEC     |                            | CISION                                                                                                    | La destination principale du logement mise à résidence principale ou résidence secondaire doit obligatoireme. |                                                                                                    |          |  |
| A                                                                |                            | DP 079184 16 S00           | 025 DEC                                                                                                    | CISION                                                                                                    | Le code de l'autorité compétente doit être parmi 1, 2, 3                                                       | v        |  |

## **Extraire Sitadel**

SIGil

1. Le tableau d'extraction se remplit de la liste de dossiers :

- → Les dossiers corrects présentent une coche verte.
- → Les dossiers incorrects présentent une alerte orange.
- → Les dossiers strictement incorrects présentent une alerte rouge.
- 2. Dans le cas où les dossiers sont erronés, le tableau d'erreurs se remplit de liste de dossiers :
  - → Lire la notification de l'erreur dans la colonne Erreur.
  - → Cliquer sur le numéro de dossier et corriger l'erreur mentionnée.

3. Une fois les dossiers corrigés, lancer une nouvelle fois l'extraction.

4. Valider l'extraction (au format txt).

Info L'icone Excel (situé à droite) permet un export au format .csv

Les fiches astuces du SIGil'urba sont disponibles en ligne sur notre site Internet : www.sieds.fr

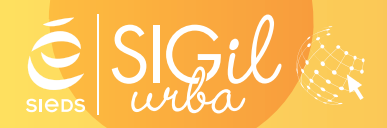

SIEDS - Service SIGil 14 rue Notre Dame - CS 98 803 - 79 028 NIORT Cédex Tel : 05 49 32 32 80 | Mail : <u>sigil@sieds.fr</u>